**Bilder extrahieren** 

## SO

Seite 1 von 4

Übersicht

**Bilder aus PDF** 

PDF\_Vol\_16

Datei: 6SO-EXT-1.pdf

**Einzelne Bilder in** 

Photoshop öffnen

Beispiele/6SO\_EXT

extrahieren

CD:

Pfad:

EXT

## Bilder aus PDF-Datei extrahieren

| Einzelne Bilder in Adobe Photoshop öffnen      | Seite | 1 |  |
|------------------------------------------------|-------|---|--|
| Alle Bilder einer PDF-Datei exportieren        | Seite | 3 |  |
| Bilder eines PDF in Adobe Photoshop CS2 öffnen | Seite | 4 |  |

Müssen Bilder eines PDF-Dokuments in anderen Programmen weiterverarbeitet werden, weil evtl. das Originalbild nicht mehr zur Verfügung steht, können diese aus dem PDF extrahiert werden. Hierzu stehen Acrobat-Professional-Anwendern, die zudem über Adobe Photoshop verfügen, mehrere Möglichkeiten zur Verfügung. Beim Öffnen eines oder mehrerer Bilder in Adobe Photoshop und beim Exportieren aller Bilder aus Adobe Acrobat Professional werden immer die im PDF-Dokument eingebetteten Bilder – und nicht die Originalbilddateien – verwendet.

## Einzelne Bilder in Adobe Photoshop öffnen

Schon seit Langem können einzelne Bilder eines PDF-Dokuments in Acrobat Professional über das TouchUp-Objektwerkzeug aktiviert und in Adobe Photoshop geöffnet werden. Damit das Bild im gewünschten Programm geöffnet wird, legen Sie zuvor in den Acrobat-Grundeinstellungen in der Kategorie TouchUp den Bild-Editor fest, indem Sie auf den Schalter Bild-Editor wählen... klicken und das Programm auswählen.

| Grundeinstellungen                                                                              |                                                                                             |   |  |
|-------------------------------------------------------------------------------------------------|---------------------------------------------------------------------------------------------|---|--|
| (ategorien:                                                                                     | Bild-Editor                                                                                 |   |  |
| Einheiten und Hilfslinien<br>Farbmanagement<br>Formulare                                        | OSX_2:Applications:Adobe Photoshop CS2:Adobe Photoshop CS2.app:                             |   |  |
| ldentität<br>In PDF konvertieren                                                                | Bild-Editor wählen                                                                          |   |  |
| International<br>Internet<br>JavaScript                                                         | Noch kein Editor gewählt<br>OSX_2:Applications:Adobe Illustrator CS2:Adobe Illustrator.app: |   |  |
| Kommentieren<br>Lesen                                                                           | Seiten-/Objekt-Editor wählen                                                                |   |  |
| Messen<br>Multimedia                                                                            | TouchUp-Leserichtung                                                                        |   |  |
| Programmstart<br>Rechtschreibung<br>Seitenanzeige<br>Sicherheit<br>Stapelverarbeitung<br>Surban | Von links nach rechts, von oben nach unten                                                  | ) |  |
| TouchUp                                                                                         |                                                                                             |   |  |
| Updates                                                                                         |                                                                                             |   |  |

In den Acrobat-Grundeinstellungen wird in der Kategorie "TouchUp" der Bild-Editor ausgewählt, mit dem einzelne Bilder geöffnet werden sollen.

Um nun ein Bild im festgelegten Bild-Editor zu öffnen, wählen Sie das TouchUp-Objektwerkzeug aus der Erweiterte Bearbeitung-Werkzeugleiste.

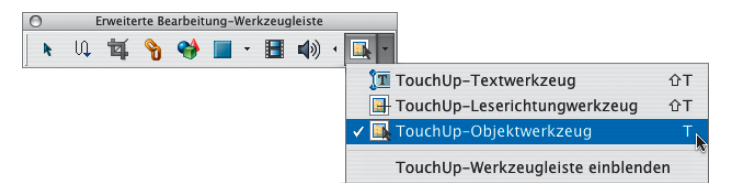

Das "TouchUp-Objektwerkzeug" befindet sich in der "Erweiterte Bearbeitung-Werkzeugleiste". 6